### <u>הנדון: החלפת שרת (server) לאתר Teachline</u>

לציבור המורים והמתרגלים במכון למדעי החיים שלום רב,

בהמשך להודעתנו מיום 5.9.05 הועבר אתר Teachline, הכולל את אתרי הקורסים המלווים את ההוראה במכון למדעי החיים, לשרת חדש באותו שם - Istanbul.cc.huji.ac.il. החלפת השרת התבצעה לבקשת הרשות למחשוב באוניברסיטה העברית עקב בעיות תחזוקה. בעקבות החלפת השרת נותרו שם השרת, שמות הקורסים והסיסמאות ללא שינוי, אולם תהליך העברת הקבצים השתנה. לנוחיותכם, מפרט מסמך זה את השינויים הללו. הצפייה באתרים מן האוניברסיטה ומן הבית נותרה ללא שינוי, תזכורת בנושא זה מופיעה בסוף מסמך זה.

### ניהול אתרים קיימים (ובניית אתרים חדשים) ע"י סגל ההוראה

<u>העלאת חומרים לשרת ועדכון דפי HTML</u>

בעקבות החלפת השרת **לא תתאפשר עוד העלאת חומרים באמצעות תוכנת SSH (SSH)**. מעתה יש להשתמש באחת מן התוכנות הבאות:

- PC עבור מחשבי

- 1. FileZilla (<u>http://sourceforge.net/project/showfiles.php?group\_id=21558</u>)
- 2. CoreFTP (<u>http://www.coreftp.com/download.html</u>)
- 3. SmartFTP (<u>http://www.smartftp.com/download/</u>)

– MAC עבור מחשבי

SecureFTP (<u>http://secureftp.glub.com</u>)
 יש ללחוץ על הקישור בסוגריים על מנת להוריד את התוכנה הרצויה.

להלן הוראות שימוש מפורטות עבור "PC) "FileZilla" להלן הוראות שימוש מפורטות עבור

# <u>תוכנת "FileZilla" תוכנת</u>

# התקנה ראשונית

# במסך ההתחברות לשרת :

| 🔁 FileZilla version 2.2.14b  |             |             |         |             |              |       |        |             |      |       |      |                | _ 8 × |
|------------------------------|-------------|-------------|---------|-------------|--------------|-------|--------|-------------|------|-------|------|----------------|-------|
| File Edit Transfer View Qu   | Jeue Server | Help        |         |             |              |       |        |             |      |       |      |                |       |
| Site Manager                 | Ctrl+S      | R           | 8       | Address:    |              | User: |        | Password:   |      | Port: |      | Quickconnect 🔻 |       |
| Copy connection to Site Mana | iger        |             | 11      |             |              |       |        |             | ,    |       | ,    |                |       |
| Connect to derault bite      |             | _           |         |             |              |       |        |             |      |       |      |                |       |
| Reconnect                    | Ctrl+R      |             |         |             |              |       |        |             |      |       |      |                |       |
| Disconnect                   | Ctrl+D      |             |         |             |              |       |        |             |      |       |      |                |       |
| Exit                         |             |             |         |             |              |       |        |             |      |       |      |                |       |
| Local Site: \                |             |             |         | -           | Remote Site: |       |        |             |      |       |      |                | ~     |
| 🖃 🧕 My Computer              |             |             |         | -           | Filename     |       | Filesi | ze Filetype | Date | · ·   | Time | Permissions    |       |
| 🕀 🍓 A:                       |             |             |         |             |              |       |        |             |      |       |      |                |       |
| ⊞-sar C:                     |             |             |         |             |              |       |        |             |      |       |      |                |       |
|                              |             |             |         | -           |              |       |        |             |      |       |      |                |       |
| Filename A                   | Filesize F  | iletvne     |         | Last Modifi |              |       |        |             |      |       |      |                |       |
| JA:                          | 3           | 1/2-Inch F  | lopp    |             |              |       |        |             |      |       |      |                |       |
| Ge C:                        | L           | ocal Disk   |         |             |              |       |        |             |      |       |      |                |       |
| œD:                          | L           | ocal Disk   |         |             |              |       |        |             |      |       |      |                |       |
| Sec.                         | C           | D Drive     |         |             |              |       |        |             |      |       |      |                |       |
| Sec.                         | N           | letwork D   | rive    |             |              |       |        |             |      |       |      |                |       |
| <u>ж</u> н:<br>Эт.           | n n         | letwork D   | rive    |             |              |       |        |             |      |       |      |                |       |
| ₩<br>₩7.                     | IN IN       | letwork D   | rive    |             |              |       |        |             |      |       |      |                |       |
|                              |             | ioentoine b |         |             |              |       |        |             |      |       |      |                |       |
|                              |             |             |         |             |              |       |        |             |      |       |      |                |       |
|                              |             |             |         |             |              |       |        |             |      |       |      |                |       |
|                              |             |             |         |             |              |       |        |             |      |       |      |                |       |
|                              |             |             |         |             |              |       |        |             |      |       |      |                |       |
|                              |             |             |         | -           |              |       |        |             |      |       |      |                |       |
|                              |             |             |         |             |              |       |        |             |      |       |      |                |       |
| / rolders.                   |             |             |         |             |              |       |        |             |      |       |      |                |       |
| Local Filename               |             | Size        | Directi | on Remot    | e Filename   |       | Host   | St          | atus |       |      |                |       |
|                              |             |             |         |             |              |       |        |             |      |       |      |                |       |
|                              |             |             |         |             |              |       |        |             |      |       |      |                |       |
|                              |             |             |         |             |              |       |        |             |      |       |      |                |       |
|                              |             |             |         |             |              |       |        |             |      |       |      |                |       |
|                              |             |             |         |             |              |       |        |             |      |       |      |                |       |
|                              |             |             |         |             |              |       |        |             |      |       |      |                |       |
| ,                            |             |             |         |             |              |       |        |             |      |       |      |                |       |

יש לבחור, File → Site Manager. או מקש קיצור "Ctrl + S".

|                    | Site Mar<br>File | lager           |          |                      | ×        |             |  |
|--------------------|------------------|-----------------|----------|----------------------|----------|-------------|--|
| Local Site:        |                  | FTP Sites       | Site det | ails                 |          |             |  |
| 🖃 😼 My Computer    |                  | 111 3103        | Host:    |                      | Port:    | Permissions |  |
| ⊞ <b>J</b> A:      |                  |                 |          |                      |          |             |  |
|                    |                  |                 | Serverty | pe:                  |          |             |  |
|                    |                  |                 |          |                      | <u> </u> |             |  |
| Filename 🔺         | Filesize Filety  |                 | Logor    | type                 |          |             |  |
| 4:                 | 31/2-1           |                 | <u> </u> | nonymous C Norm      | al       |             |  |
| መር:<br>መስ:         | Local            |                 |          | ypass proxy settings |          |             |  |
| 2 E:               | CD D             |                 | User:    |                      |          |             |  |
| E:                 | Netw             |                 |          |                      |          |             |  |
| <u>Ж</u> н:<br>Фт. | Netw             |                 | Passwo   | d:                   |          |             |  |
| 2:                 | Netw             |                 |          |                      |          |             |  |
| -                  | N                |                 | 🗖 🗖 Der  | t save password.     |          |             |  |
|                    |                  |                 | Comme    | its:                 |          |             |  |
|                    |                  |                 |          |                      | <u>^</u> |             |  |
|                    |                  |                 |          |                      | <b>T</b> |             |  |
| New Site"          | New              | Site New Folder | Delete   |                      |          |             |  |
|                    |                  | py Rename       | Advanced | ult site             |          |             |  |
| j/ rolders.        | $\neg \frown =$  |                 |          |                      |          |             |  |
| Local Filename     |                  | Connect         | Cancel   | Save and Exit        |          |             |  |
|                    |                  |                 |          |                      |          |             |  |
|                    |                  |                 |          |                      |          |             |  |

# בחלון הנפתח יש להקיש על "New Site"

|                   | 5ite Manager                                                                                                    | X                         |
|-------------------|----------------------------------------------------------------------------------------------------|---------------------------|
|                   | File                                                                                                    |                           |
|                   | My FTP Sites<br>New FTP site<br>New FTP site                                                                                                    | Port:                     |
|                   | Servertype:<br>FTP                                                                                                    |                           |
| בחירת שם<br>מסלול | Contry Contry Co | : O Normal<br>xy settings |
| ההתקשרות          | User:<br>anonymous                                                                                                    |                           |
|                   | Password:                                                                                                    |                           |
|                   | 🗖 Don't save pa                                                                                                    | ssword.                   |
|                   | Comments:                                                                                                    |                           |
|                   | Naw Site New Edder Delete                                                                                                    | ×                         |
|                   | New Site         New Folder         Delete           Copy         Rename         Advanced         C Default site                                                                                                    |                           |
|                   | Connect Cancel Sav                                                                                                    | e and Exit                |

מומלץ לכנות את מסלול ההתקשרות החדש בסמל הקורס (5 ספרות).

**I**stanbul.cc.huji.ac.il מילוי פרטי השרת ושם המשתמש נשארו כשהיו, כתובת השרת היא Istanbul.cc.huji.ac.il ושם המשתמש הוא סמל הקורס אותו אתם מעדכנים.

בנוסף, יש לבחור את <mark>סוג השרת – FTP over TLS (explicit encryption)</mark>. (האפשרות האחרונה) ואת **שיטת ההתחברות** – יש לבחור Normal.

| Site Manager                                                         | ×                                                                                              | 1          |
|----------------------------------------------------------------------|------------------------------------------------------------------------------------------------|------------|
| File                                                                 | _                                                                                              |            |
| My FTP Sites                                                         | ite details                                                                                    |            |
|                                                                      | stanbul.cc.huji.ac.il                                                                          | כתובת השרת |
| סוג השרת                                                             | ervertype:<br>TP over TLS (explicit encryption)                                                |            |
| שם משתמש וסיסמא                                                      | Logontype<br>C Anonymous  Normal<br>Bypass proxy settings<br>ser:<br>course Symbol<br>assword: | "Normal"   |
| New Site New Folder Delete<br>Copy Rename Advanced<br>Connect Cancel | Don't save password.<br>omments:<br>**<br>**<br>Advanced<br>Save and Exit                      |            |

כעת יש ללחוץ על "...Advanced" ויפתח חלון חדש.

| Site Manager     |                           |                         |            | ×           |
|------------------|---------------------------|-------------------------|------------|-------------|
| My FTP 9         | ites<br>e Sumhol          | Site details<br>Host:   | PI 2       | ort:        |
|                  | Advanced settings for the | site 'Course Symbol' () |            |             |
| :                | Default local             |                         |            |             |
|                  | mode                      |                         |            |             |
| - Use passive in | Server zone               | 이 크 hours 이 큰 minu      | tes        |             |
|                  | Use UTF8 on server if ava | ilable: Auto            |            |             |
| New Site<br>Copy | OK                        | cancel                  |            |             |
|                  | Connect                   | Cancel                  | e and Exit | לשמור ולצאת |

יש לבחור "Use passive mode" ולאשר.

עתה יש לבחור בשמירה ויציאה.

### שימוש שוטף

מעתה והלאה ניתן יהיה להתחבר ע"י בחירת Site Manager, בחירת השרת ולחיצה על connect.

|               | Site Manager                                                                                                    | ×         |
|---------------|----------------------------------------------------------------------------------------------------|-----------|
|               | File                                                                                                    |           |
|               | Site details       Image: Dourse Symbol       Servertype:                                                                                | ort:<br>1 |
| בחירת<br>השרת | FTP over TLS (explicit encryption)         Logontype         Anonymous         Bypass proxy settings         User:         Course Symbol | •         |
|               | Password:       •••••••i       Don't save password.       Comments:       New Site     New Folder                                        |           |
|               | Copy Rename Advanced C Default site COnnect Connect Cancel Save and Exit                                                                 |           |

ליתר אבטחה (מומלץ מאוד כאשר ישנם מספר משתמשים במחשב) יש לבחור במסך הזנת הנתונים את האפשרות **לא** לשמור את הסיסמא.

| Site Manager                                                                              |                                                                                      | ×          |
|-------------------------------------------------------------------------------------------|--------------------------------------------------------------------------------------|------------|
| File                                                                                      | Site details<br>Host: P<br>[istanbul.cc.huji.ac.il 2<br>Servertype:                  | ort:<br>21 |
|                                                                                           | Logontype     Anonymous     Normal     Bypass proxy settings User:     Course Symbol |            |
| "Don't save password"                                                                     | Password:                                                                            |            |
|                                                                                           | Comments:                                                                            |            |
| New Site         New Folder         Delete           Copy         Rename         Advanced | C Default site                                                                       |            |
| Connect                                                                                   | ancel Save and Exit                                                                  |            |

### בשלב זה בכל התחברות תתקבל תיבת דיאלוג בה תתבקשו להזין סיסמה:

| 4                | ite Manager                                              |                                                                                                    |       |
|------------------|----------------------------------------------------------|----------------------------------------------------------------------------------------------------|-------|
|                  | My FTP Sites                                             | Site details<br>Host:<br>istanbul.cc.huji.ac.il<br>Servertype:<br>FTP over TLS (explicit encruption) | Port: |
|                  | Enter your passw<br>Please enter the p<br>to the server: | Pord Normal                                                                                          |       |
| הזנת הסיסמה<br>ו |                                                          | Cancel                                                                                               |       |
|                  | New Site New Folder Dele                                 | te Comments:                                                                                         | 2     |
|                  | Connect                                                  | Cancel Save and Exit                                                                                 |       |

שימו לב הסיסמה היא הסיסמה הקיימת ברשותכם ואינה משתנה!! משלב זה ואילך המשיכו לפעול כפי שעשיתם עד כה.

## <u> תוכנת "SecureFTP"</u>

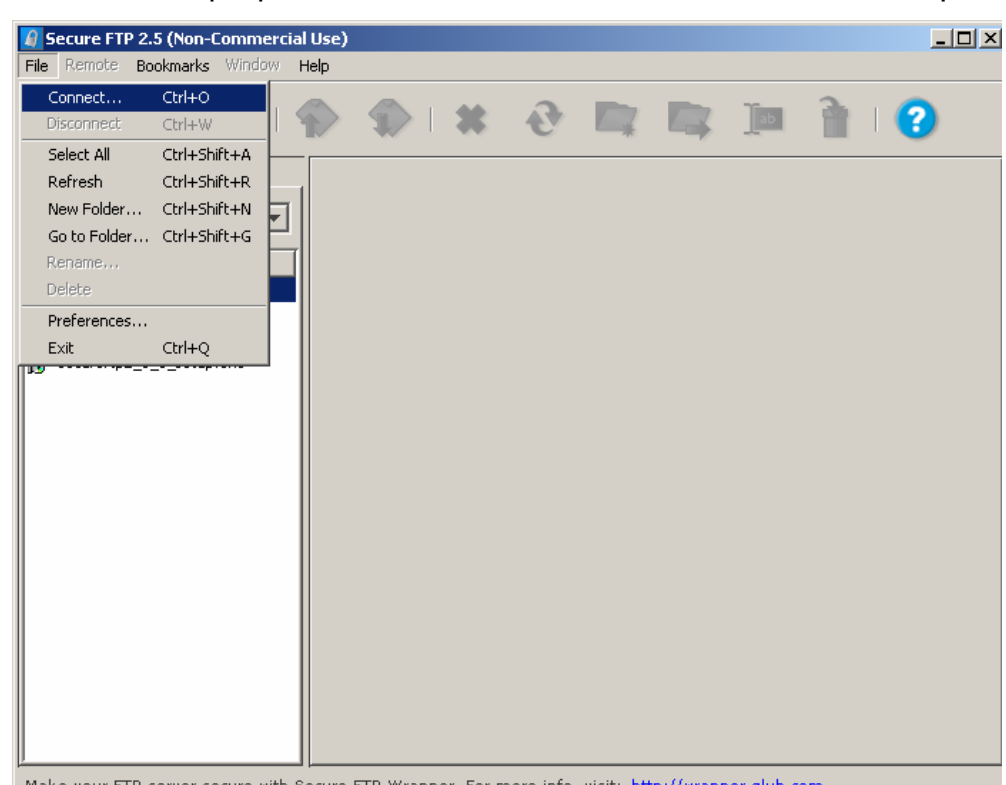

במסך ההתחברות לשרת יש לבחור File → Connect. או מקש קיצור "Ctrl + O".

Make your FTP server secure with Secure FTP Wrapper. For more info, visit: <u>http://wrapper.glub.com</u>

בתיבת הדיאלוג שנתפתחה תחת "Connection" יש למלא את הפרטים הבאים: מילוי פרטי השרת ושם המשתמש נשארו כשהיו, כתובת השרת היא Istanbul.cc.huji.ac.il ושם המשתמש הוא סמל הקורס אותו אתם מעדכנים.

| <b>Secure</b><br>File Remo | TP 2.5 (Non-Commercial Use)<br>Bookmarks Window Help                         |        | _ 🗆 ×      |
|----------------------------|------------------------------------------------------------------------------|--------|------------|
| Conn                       |                                                                              | 0      | i (?       |
| "Connection"               | Connection<br>Connection<br>Connection<br>Profile: None                      |        |            |
| 🔁<br>🗿 Secure              | Host Name: istanbul.cc.huji.ac.i                                             |        | כתובת השרת |
| משתמש וסיסמה               | User Name: Course Symbol Password: Anonymous Save to Bookmarks Save Password | 5      |            |
| Make your                  | ETP server secure with Secure ETP Wrapper. For                               | Cancel | alub.com   |

Explicit SSL – באותה תיבת דיאלוג יש לעבור ל- "Options" ולוודא את סוג השרת (האפשרות השנייה). כמו כן יש לסמן את סוג החיבור כפסיבי.

|            | Open Connection         |                                |
|------------|-------------------------|--------------------------------|
|            | Connection Options      | "Options"                      |
|            | <u> </u>                |                                |
| סוג השרת   | Security Mode:          | Explicit SSL                   |
|            | Data Encryption:        | ✓ Enabled                      |
|            | Clear Command Channel:  | Enabled (after authentication) |
|            | Port:                   | 21                             |
|            | Starting Remote Folder: |                                |
|            | Starting Local Folder:  | 2                              |
| סוג החיבור | Connection Type:        | V Passive                      |
|            | Proxy:                  | 🗖 Enabled                      |
|            |                         |                                |
| "Co        | onnect"                 | Connect Cancel                 |
|            |                         |                                |

עתה יש ללחוץ על "connect".

נפתחת תיבה דיאלוג לאישור הפרטים ויש לאשר.

| Secure FTP 2.5 (Non-Commer<br>File Remote Bookmarks Window                                                                                              | cial Use)<br>Help                               |                              |               | _0×    |
|----------------------------------------------------------------------------------------------------|-------------------------------------------------|------------------------------|---------------|--------|
| Connect Disconnect                                                                                                    |                                                 | 0 m m                        | ]• [          | ir I 😮 |
| Your Computer<br>Desktop<br>Name<br>Secure FTP 2.5<br>secure fTP 2.5<br>secure ftp 2_5.doc<br>secure ftp 2_5.setup.e><br>User<br>Pas<br>Computer<br>Pas | Authentication  Name: Course Symbol  sword:  OK | Cancel                       |               |        |
| Make your FTP server secure with                                                                                                    | h Secure FTP Wrapper, For m                     | ore info, visit: http://wrac | oper.alub.com |        |

משלב זה ואילך המשיכו לפעול כפי שעשיתם עד כה.

ליתר אבטחה (מומלץ מאוד כאשר ישנם מספר משתמשים במחשב) יש לבחור במסך הזנת הנתונים את האפשרות לא לשמור את הסיסמא.

| 0                  | pen Connecti | ion                    | × |
|--------------------|--------------|------------------------|---|
| C                  | Connection O | ptions                 |   |
|                    |              |                        |   |
|                    | Profile:     | None                   |   |
|                    | Host Name:   | istanbul.cc.huji.ac.il |   |
|                    | User Name:   | Course Symbol          |   |
|                    | Password:    | *****                  |   |
|                    |              | Anonymous              |   |
|                    |              | 🔽 Save to Bookmarks    |   |
| Uncheck Save Passy | vord >       | Save Password          |   |
|                    |              |                        |   |
|                    |              |                        |   |
|                    |              | Connect Cancel         |   |

כעת בכל התחברות תתקבל תיבת דיאלוג בה תתבקשו להזין סיסמה:

|             | Secure FTP 2.5 (Non-Com<br>File Remote Bookmarks Wir | imercial Use)<br>ndow Help                 |                      |        |   |      | <u>_     ×</u> |
|-------------|------------------------------------------------------|--------------------------------------------|----------------------|--------|---|------|----------------|
|             | Connect Disconne                                     | ect   🌪                                    | <b>\$</b> 1 <b>X</b> | ð      |   |      | 0              |
|             | Your Computer<br>Desktop<br>Name A                   |                                            |                      |        |   |      |                |
| הזנת הסיסמה | secureftp2_5.doc                                     | Jser Authenti<br>User Name:<br>> Password: | Course Symbol        |        |   |      |                |
|             |                                                      |                                            | OK                   | Cancel | ] |      |                |
|             |                                                      |                                            |                      |        |   | <br> |                |

שימו לב הסיסמה היא הסיסמה הקיימת ברשותכם ואינה משתנה!!

### צפייה באתר הקורס כסטודנט או כסגל הוראה

#### <u>הגישה לאתרים</u>

כתובות (URL) אתרי הקורסים הינן - URL/~XXXXX, (כאשר XXXX) הינו סמל הקורסים הינן - XXXXX הינו סמל הקורס). לנוחיות המשתמשים באתרים, כעת ניתן גם להכניס את סמל הקורס ללא סימן התילדה (~) לפניו.

#### <u>צפייה במצגות המצויות בתיקיית local</u>

כידוע, מצגות ומאמרים שיש להגביל את הצפייה בהם בשל הגנה על זכויות יוצרים, ממוקמות באתר הקורס בתיקייה הקרויה local . כל כניסה לחומר מוגן, <mark>הן ממחשבי huji והן</mark> ממחשבים אחרים, מחייבת הזדהות ע"י מס. תעודת זהות + סיסמה אישית, כמודגם בתרשים בעמוד הבא.

שם המשתמש הינו 8 הספרות הראשונות של תעודת הזהות (ללא ספרת ביקורת), והסיסמה הינה 4 הספרות המהוות את הקוד האישי של המשתמש ( לסגל הוראה: 4 ספרות הקוד מופיעות בתלוש המשכורת. לסטודנטים : 4 הספרות מופיעות בפנקס התשלומים ומשמשות גם לכניסה למסך המידע האישי לסטודנט). במידה ויש ברשותכם כרטיס OTP, יש להדפיס את סיסמת ה-OTP במקום הקוד האישי בן 4 הספרות.

כאשר נבקש לצפות במצגת המצוייה בתיקיית Local יופיע המסך הבא:

| 🙆 http://teachline.ls.huji.ac.il/%7    | E72121/local/le    | ecture3_03_15_04       | .ppt - Microsoft Inl | ternet Explore | er provided by | Net∀ision Ltd. | <u>_ 8 ×</u> |
|----------------------------------------|--------------------|------------------------|----------------------|----------------|----------------|----------------|--------------|
| Eile Edit Browse Go Favorit            | es <u>Help</u>     | 12                     | Q                    | 12             | e)             |                |              |
| Back Forward Stop F                    | efresh Home        | Search Favorites       | History Tools        | Mail I         | Print P        | Discuss NANA   | , lĉ         |
| 🛛 Address 🙋 http://new-teachline.ls.hu | ji.ac.il/%7E72121/ | local/lecture3_03_15   | _04.ppt              |                |                | <b>•</b>       | ∂ Go         |
|                                        |                    | ~                      |                      |                | Src            |                | <b></b>      |
|                                        | Enter Network      | Password               |                      |                | ? ×            |                |              |
|                                        | Plea               | se type your user nam  | e and password.      |                |                |                |              |
|                                        | Rea                | lm for HUJI u          | ers only. Username=1 | l eudat        |                |                |              |
| שם משתמש: <b>ת"ז 8 ספרות</b>           | User               | Name 03456952          |                      | _              |                |                |              |
| סיסמה: קוד אישי 4 ספרות או P           | → Pass             | word                   |                      |                |                |                |              |
|                                        |                    | ave this password in g | your password list   |                |                |                |              |
|                                        |                    |                        | ОК                   | Cance          |                |                |              |
|                                        |                    |                        |                      |                | Ę              |                |              |
|                                        | 17 12              |                        | RE ?                 | The second     | J.             |                | ¥ + ¥        |
| 🕱 Web site found. Waiting for reply    |                    |                        |                      |                |                | ) Internet     |              |
| 🎢 Start 🛛 🧭 🎒 🕨 🙆                      | ] 🛛 🙋 http://      | teac 👔 magritte.       | ls.huji 🕅 Docume     | ent1 🛛 📆       | En 🛃 🗞 🌍 🍕     | `\ <b>#};</b>  | 1:50 PM      |

OT

רק לאחר הזנת הפרטים הנדרשים תתאפשר הגישה לחומר המוגן.

אנו עושים כל מאמץ בשיתוף פעולה עם רשות המיחשוב כדי שהמעבר יתבצע ללא תקלות. אם בכל זאת לא הצלחתם להתקשר לשרת החדש, אנא פנו לצוות Teachline כמפורט בהמשך, ואנו נשמח לסייע לכם.

**בעיות בנושאי התחברות לאינטרנט מהבית לבעלי כרטיסי OTP אינן מטופלות ע"י צוות Teachline**. במקרים אלה יש לפנות לצוות התמיכה של הרשות למחשוב, כמפורט ב: <u>http://ca.huji.ac.il/services/internet/otp/otp.shtml#support</u>

אנא ידעו את כל חברי הצוות המשתתפים באחזקת האתר. במידה ונתקלתם בבעיות, אנא ידעו את צוות Teachline .

#### שימו לב:

עד תום חופשת סוכות יש לפנות בכל בעיה אל גברת שירי רפאלי, לאחר החופשה יהיה ניתן לפנות גם אליי ואל מעיין.

בברכה –

ד"ר נורית-קליינברגר דורון

#### Teachline צוות

nurit@mail.ls.huji.ac.il : ד"ר נורית דורון – 02-65)86937), דוא"ל שירי רפאלי – 8806323 - 050, דוא"ל מעיין שחר – 8618695 – 052, דוא"ל: <u>mshaharx@yahoo.com</u>